## 中三選科系統簡介

2019 - 2020年度

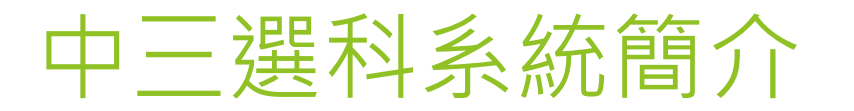

▶ 系統網址:<u>http://apps.szetoho.edu.hk/sop/</u>

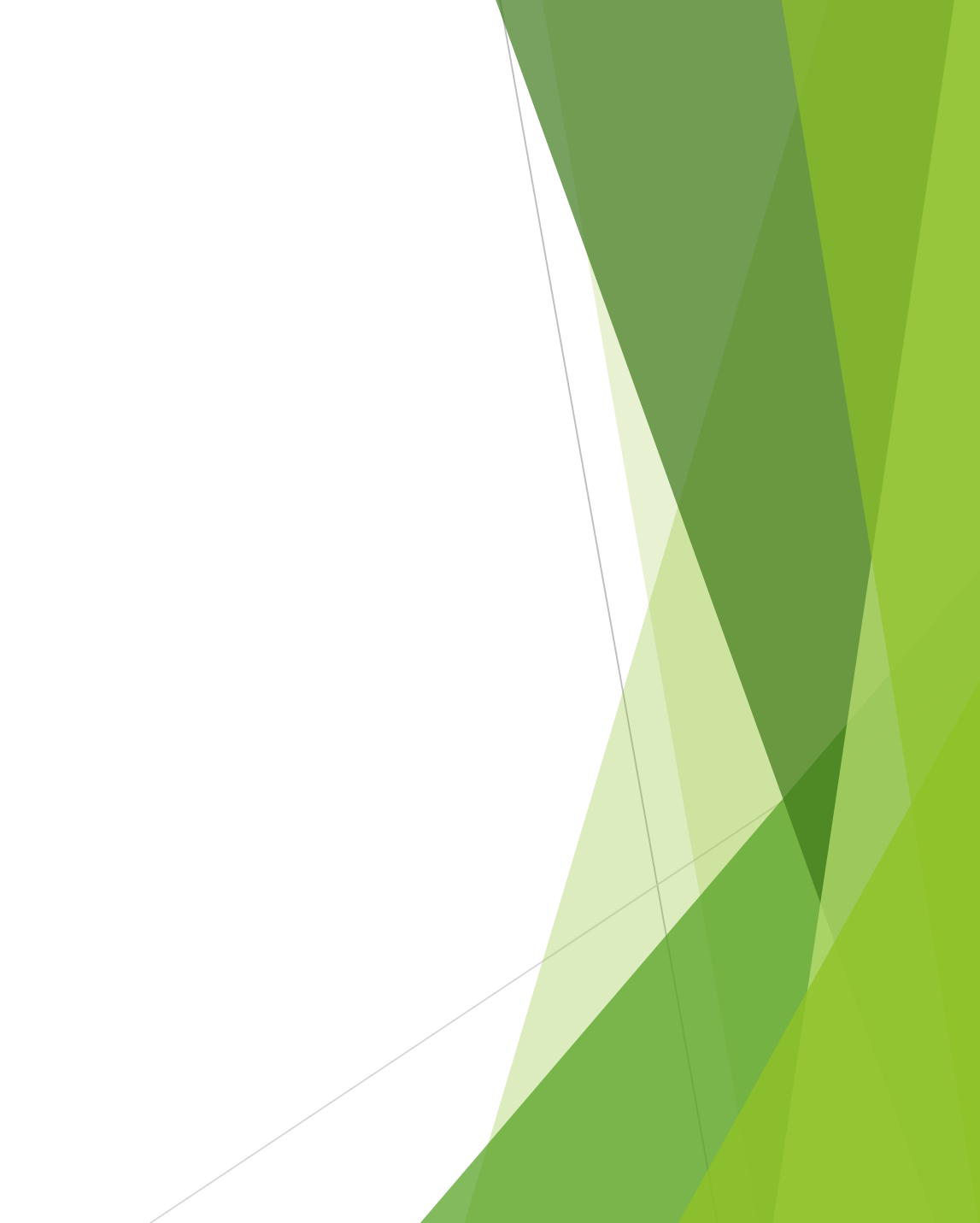

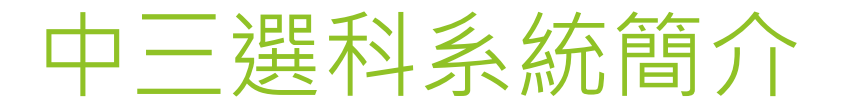

| 五邑司徒浩中學中三級學生選科系統  | 步驟1:登入系統                  |
|-------------------|---------------------------|
| 登入名稱: 登入 密碼: ? 圣人 | 請輸入以下資料:                  |
| 一經完成科目選擇・將不可再作修改  | 1. 登入名稱:身份證號碼(英文字大楷及所有數字) |
|                   | 2. 密碼:學校帳戶密碼              |
|                   | 3. 然後按登入鍵                 |
|                   |                           |

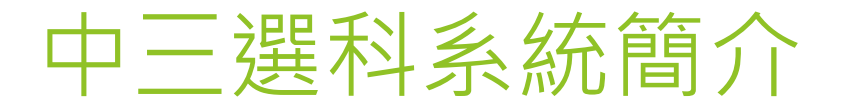

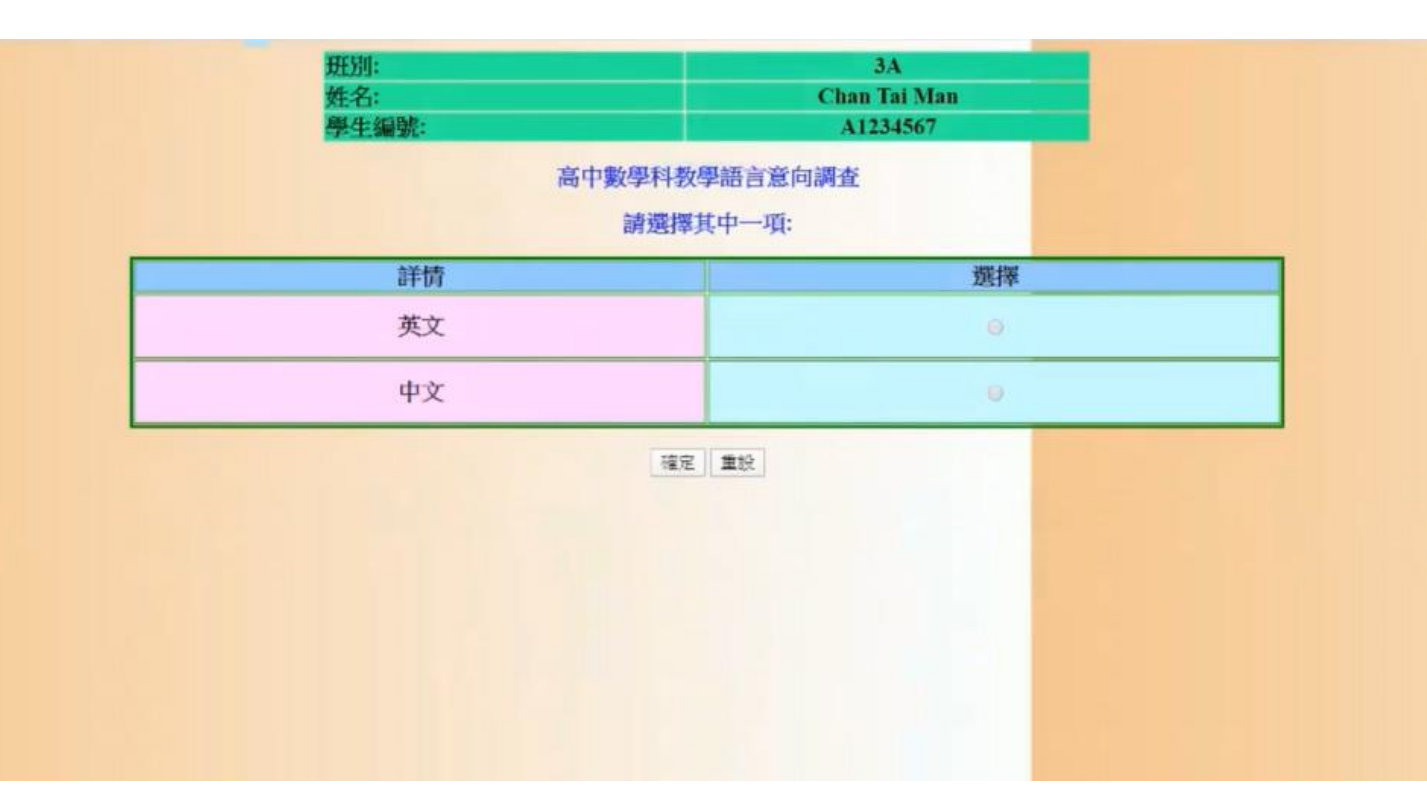

| 步驟2:選擇高中數學科教學語言                          |
|------------------------------------------|
| 1. 選擇英文或中文                               |
| 2. 然後按確定鍵                                |
| 3. 如需重選 <sup>,</sup> 請按 <mark>重設鍵</mark> |
|                                          |

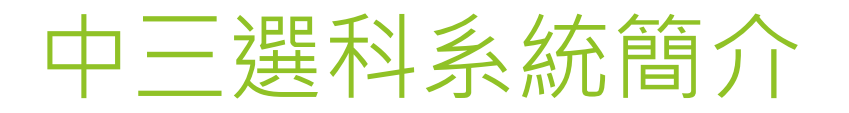

| 姓名:<br>學生編號: | Chan Tai Man<br>A1234567 |
|--------------|--------------------------|
|              | 高中數學教學語言調查               |
| 詳情           | 選擇                       |
| 英文           | selected                 |
| 中文           | -                        |
|              | 確認 返回                    |
|              |                          |

| 步驟3:確認高中數學科教學語言            |
|----------------------------|
| 1. 檢查選擇是否正確                |
| 2. 然後按確認鍵                  |
| 3. 如要修改 <sup>,</sup> 請按返回鍵 |

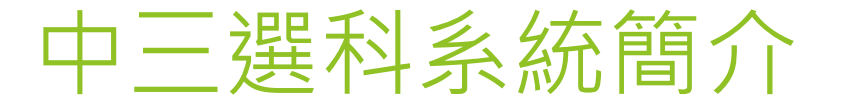

|         | Class:          |                  | 3A           |        |
|---------|-----------------|------------------|--------------|--------|
|         | Name:           |                  | Chan Tai Man |        |
|         | Student Number: |                  | A1234567     |        |
|         | Enter a number  | (1-11) in the op | tion boxes.  |        |
|         | Subject         |                  | MOI          | Option |
| 商管      |                 |                  | 粤語           |        |
| 生物      |                 |                  | 粤語           |        |
| 化學      |                 |                  | 粤語           |        |
| 中國歷史    |                 |                  | 粤語           |        |
| 經濟      |                 |                  | 粤語           |        |
| 地理      |                 |                  | 粤語           |        |
| 歷史      |                 |                  | 粤語           |        |
| 資訊及通訊科技 |                 |                  | 粤語           |        |
| 物理      |                 |                  | 粤語           |        |
| 旅遊與款待   |                 |                  | 粤語           |        |
| 41      |                 |                  | 國治五          |        |

步驟4:輸入選修科目的優次

- 1. 將首選修讀的科目輸入1,而 次選修讀的科目輸入2,如此 類推。
- 2. 然後按SUBMIT鍵
- 3. 如想修改,可按RESET鍵

\*必須填滿所有科目的優次選擇

## 中三選科系統簡介

Please check your options clearly and click confirm!

| Class:          | 3A<br>Chan Tai Man |        |  |
|-----------------|--------------------|--------|--|
| Name:           |                    |        |  |
| Student Number: | A1234567           |        |  |
| Subject         | MOI                | Option |  |
| 商管              | 粤語                 | 1      |  |
| 生物              | 粤語                 | 2      |  |
| 化學              | 粤語                 | 3      |  |
| 中國歷史            | 粤語                 | 4      |  |
| 經濟              | 粤語                 | 5      |  |
| 地理              | 粤語                 | 6      |  |
| 歷史              | 粤語                 | 7      |  |
| 資訊及通訊科技         | 粤語                 | 8      |  |
| 物理              | 粤語                 | 9      |  |
| 旅遊與款待           | 粤語                 | 10     |  |
| 會計              | 粤語                 | 11     |  |

步驟5:確認選修科目的優次

- 1. 檢查次序是否正確
- 2. 然後按CONFIRM鍵
- 3. 如要修改<sup>,</sup>請按BACK TO PREVIOUS PAGE 鍵

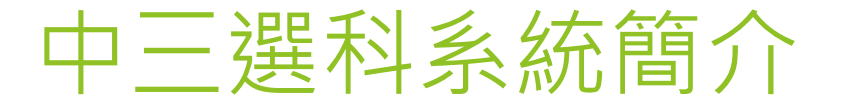

Updated!

Back to Login Page!

## 步驟6:確認完成

## 同學見到這個畫面代表已經完成 所有步驟